# 配置Jabber以使用CUCM 11.5.1上的自定義音訊 和影片埠範圍

### 目錄

<u>簡介</u> <u>必要條件</u> <u>需求用元件</u> 設設 疑難排解

## 簡介

本文檔介紹將Cisco Jabber配置為使用思科統一通訊管理器(CUCM)11.5.1上的自定義音訊和影片埠 範圍的過程。

作者:Domhnall MacCormac、Cisco TAC工程師。

## 必要條件

#### 需求

思科建議您瞭解:

- Cisco Jabber
- 思科整合通訊管理員(CUCM)

#### 採用元件

本檔案中的資訊是根據以下軟體版本:

- Windows 11.9.x版Cisco Jabber
- 思科整合通訊管理員11.5.x

本文中的資訊是根據特定實驗室環境內的裝置所建立。文中使用到的所有裝置皆從已清除(預設) )的組態來啟動。如果您的網路運作中,請確保您已瞭解任何指令可能造成的影響。

### 設定

您可以建立新的SIP配置檔案,或者只複製標準SIP配置檔案並修改複製配置檔案上的埠範圍,如下 所示:

• 在Cisco Unified CM Administration頁面上導航到Device > Device Settings > SIP Profile

- 按一下Find按鈕以顯示所有SIP配置檔案
- •點選標準SIP配置檔案,然後點選Copy按鈕
- 向下滾動到Media Port Ranges欄位,然後點選標題為 音訊和影片的單獨埠範圍
- 指定啟動音訊埠, 停止音訊埠、開始影片埠和 停止影片埠

| Parameters used in Phone          |                                          |
|-----------------------------------|------------------------------------------|
| Timer Invite Expires (seconds)*   | 180                                      |
| Timer Register Delta (seconds)*   | 5                                        |
| Timer Register Expires (seconds)* | 3600                                     |
| Timer T1 (msec)*                  | 500                                      |
| Timer T2 (msec)*                  | 4000                                     |
| Retry INVITE*                     | 6                                        |
| Retry Non-INVITE*                 | 10                                       |
| Media Port Ranges                 | Common Port Range for Audio and Video    |
|                                   | Separate Port Ranges for Audio and Video |
| Start Audio Port*                 | 16384                                    |
| Stop Audio Port*                  | 16393                                    |
| Start Video Port *                | 16394                                    |
| Stop Video Port*                  | 16403                                    |
|                                   |                                          |

**附註**:起始埠必須為偶數,停止埠必須是奇數

#### 驗證

從Jabber發出呼叫並在Jabber日誌中確認出站INVITE會話描述協定(SDP)消息中指定的埠屬於配置 的埠範圍。

```
CSeq: 101 INVITE
User-Agent: Cisco-CSF
Contact: <sip:1553c615-14d6-39e8-0399-
af6fdd5ee447@10.66.87.207:50268;transport=tcp>;+u.sip!devicename.ccm.cisco.com="CSFwstest1";vide
o;bfcp
Expires: 180
Accept: application/sdp
Allow: ACK, BYE, CANCEL, INVITE, NOTIFY, OPTIONS, REFER, REGISTER, UPDATE, SUBSCRIBE, INFO
Remote-Party-ID: "1000" <sip:1000@dmaccorm-ucmpub.myothertestdomain.net>;party=calling;id-
type=subscriber;privacy=off;screen=yes
Supported: replaces, join, sdp-anat, norefersub, resource-priority, extended-refer, X-cisco-
callinfo,X-cisco-serviceuri,X-cisco-escapecodes,X-cisco-service-control,X-cisco-srtp-fallback,X-
cisco-monrec,X-cisco-config,X-cisco-sis-7.0.0,X-cisco-xsi-8.5.1
Allow-Events: kpml, dialog
Recv-Info: conference
Recv-Info: x-cisco-conference
Content-Length: 2246
Content-Type: application/sdp
Content-Disposition: session; handling=optional
v=0
o=Cisco-SIPUA 20391 0 IN IP4 10.66.87.207
s=SIP Call
b=AS:4000
t=0 0
```

a=cisco-mari:v1 a=cisco-mari-rate m=audio 16390 RTP/AVP 114 9 104 105 0 8 18 111 101 c=IN IP4 10.66.87.207 a=rtpmap:114 opus/48000/2 a=rtpmap:9 G722/8000 a=rtpmap:104 G7221/16000 a=fmtp:104 bitrate=32000 a=rtpmap:105 G7221/16000 a=fmtp:105 bitrate=24000 a=rtpmap:0 PCMU/8000 a=rtpmap:8 PCMA/8000 a=rtpmap:18 G729/8000 a=fmtp:18 annexb=no a=rtpmap:111 x-ulpfecuc/8000 a=extmap:14/sendrecv http://protocols.cisco.com/timestamp#100us a=fmtp:111 max\_esel=1420;m=8;max\_n=32;FEC\_ORDER=FEC\_SRTP a=rtpmap:101 telephone-event/8000 a=fmtp:101 0-15 a=sendrecv m=video 16398 RTP/AVP 126 97 111 c=IN IP4 10.66.87.207 b=TIAS:4000000 a=rtpmap:126 H264/90000 a=fmtp:126 profile-level-id=42E01F;packetization-mode=1;level-asymmetry-allowed=1;maxfs=3601;max-rcmd-nalu-size=32000 a=imageattr:126 recv [x=[32:1:1280],y=[18:1:720],par=1.7778,q=1.00] a=content:main a=label:11 a=rtpmap:97 H264/90000 a=fmtp:97 profile-level-id=42E01F;packetization-mode=0;level-asymmetry-allowed=1;max-fs=3601 a=imageattr:97 recv [x=[32:1:1280],y=[18:1:720],par=1.7778,q=1.00] a=rtpmap:111 x-ulpfecuc/8000 a=extmap:14/sendrecv http://protocols.cisco.com/timestamp#100us a=fmtp:111 max\_esel=1420;m=8;max\_n=32;FEC\_ORDER=FEC\_SRTP a=rtcp-fb:\* ccm fir a=rtcp-fb:\* ccm tmmbr a=rtcp-fb:\* nack pli a=recvonly m=video 16394 RTP/AVP 126 97 111 c=IN IP4 10.66.87.207 b=TIAS:4000000 a=rtpmap:126 H264/90000 a=fmtp:126 profile-level-id=42E01F;packetization-mode=1;level-asymmetry-allowed=1;maxfs=3601;max-rcmd-nalu-size=32000 a=content:slides a=label:12 a=rtpmap:97 H264/90000 a=fmtp:97 profile-level-id=42E01F;packetization-mode=0;level-asymmetry-allowed=1;max-fs=3601 a=rtpmap:111 x-ulpfecuc/8000 a=extmap:14/sendrecv http://protocols.cisco.com/timestamp#100us a=fmtp:111 max\_esel=1420;m=8;max\_n=32;FEC\_ORDER=FEC\_SRTP a=rtcp-fb:\* ccm fir a=rtcp-fb:\* ccm tmmbr a=rtcp-fb:\* nack pli a=sendrecv m=application 5904 UDP/BFCP \* c=IN IP4 10.66.87.207 a=floorctrl:c-s a=confid:3 a=floorid:2 mstrm:12 a=userid:3 a=setup:actpass a=connection:new

a=sendrecv m=application 39878 RTP/AVP 125 c=IN IP4 10.66.87.207 a=rtpmap:125 H224/4800 a=rtcp:39879 a=sendrecv

## 疑難排解

如果INVITE SDP中指定的埠不在配置的範圍內,請在重新啟動客戶端後檢視jabber.log檔案,以確 定已應用自定義埠範圍。

INFO [0x0000016c] [ource\cpve\src\main\engineimpl.cpp(1226)] [cpve] [CSF::media::rtp::EngineImpl::setPortRange] - Entering [mediaType=0, startPort=16384, endPort=16393]. INFO [0x0000016c] [ource\cpve\src\main\engineimpl.cpp(1274)] [cpve] [CSF::media::rtp::EngineImpl::setPortRange] - Exiting. Returning true : port range set DEBUG [0x0000016c] [rc\media\cpve\CpveVideoProvider.cpp(230)] [csf.ecc.media.term] [csf::ecc::CpveVideoProvider::setPortRange] - setPortRange(16394, 16403) DEBUG [0x0000016c] [rc\media\cpve\CpveVideoProvider.cpp(230)] [csf.ecc.media.term] [csf::ecc::CpveVideoProvider::setPortRange] - setPortRange(16394, 16403) INFO [0x0000016c] [ource\cpve\src\main\engineimpl.cpp(1226)] [cpve] [CSF::media::rtp::EngineImpl::setPortRange] - Entering [mediaType=1, startPort=16394, endPort=16403]. INFO [0x0000016c] [ource\cpve\src\main\engineimpl.cpp(1274)] [cpve] [CSF::media::rtp::EngineImpl::setPortRange] - Exiting. Returning true : port range set 如果未按照上述日誌片段應用自定義埠範圍,請通過Web瀏覽器檢視TFTP伺服器上的Jabber裝置 配置XML檔案(http://<TFTP SERVER ADDRESS>:6970/<DEVICE NAME>.cnf.xml)。

<startMediaPort>16384</startMediaPort> <stopMediaPort>16393</stopMediaPort> <startVideoPort>16394</startVideoPort> <stopVideoPort>16403</stopVideoPort>